# Features of OneNote Client

This guide is based on the use of **OneNote 2016** which is currently part of the Office 365 install.

The **OneNote** for Windows 10 app and **OneNote Online** which is part of OWA have very similar features.

Due to the popularity of **OneNote** 2016 (desktop client) and its additional features Microsoft changed their plans and have agreed to continue to support it until 14 October 2025.

**OneNote** 2016 allows storage of files locally as well as in the Cloud whereas **OneNote** for Windows 10 only allows files to be stored in the Cloud. Cloud storage is advised for sharing Notebooks. For more details on the comparison see Microsoft's page.

### Why use OneNote?

- **OneNote** is an application that is included in Office 365.

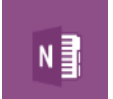

- It is easy to create and organise notes and add content to a Notebook.
- OneNote saves a Notebook automatically
- You can share a Notebook with others.
   The easiest way to do this it to save your Notebook in your OneDrive for Business or on SharePoint.
- In Teams you can add a OneNote notebook to a Team which can be useful for Agendas/Minutes of project meetings.

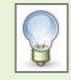

NOTE: As staff and students are now on the same tenancy, groups can share a **OneNote** file from OneDrive for Business or SharePoint or in Teams.

# **My Notebook**

Double click on the **OneNote** icon to start the application.

You will be asked if you want to sign into your OneDrive.

To do this use your University credentials in the following format:

Type your University **username**, followed by @abdn.ac.uk e.g. <u>s01jb7@abdn.ac.uk</u> Type in your **password** and **Sign In**.

- If you choose not to sign in **OneNote** will still open.
- The first Notebook you see is My Notebook which is created in the Documents folder of the computer you are working on. This contains pages of information on using **OneNote** including notes on features and video tips.

# **Quick Notes**

The Quick Notes section can be found at bottom left of the OneNote window.

To create a Quick Note, do one of the following:

- Press Windows N
- Right-click on scissors Icon on the taskbar and choose New Quick Note

## **Linked Notes**

- Within an application e.g. Word or PowerPoint, go to the Review tab and click on Linked notes.
- Choose where you want to save the linked note in a Page or Section of an existing Notebook, or in Quick Notes.

# **Sections and Pages**

A Notebook consists of Sections and Pages.

A new Notebook has one Section - New Section 1, with one Page – Untitled page.

#### Sections

- Click on + to add another Section.
- To name Sections, right click on a Section tab and choose Rename.

#### Pages

- Type on the line at top of a Page to give the Page a name.
- Click on Add Page to add another Page.
- To create a Subpage, create a new Page, right-click on it and choose Make Subpage.

#### **Section Group**

- Right click on the bar near the Section tabs and choose New Section Group.
- Drag existing Sections to the New Section Group.
- To name the Section Group right click on the tab and choose Rename.

### Add Content

NOTE: When adding content to your Notebook be aware of Copyright<sup>1</sup>..

| New Section 1 +       |   | Search (Ctrl+E) |
|-----------------------|---|-----------------|
|                       | e | 🕂 Add Page      |
|                       |   |                 |
| 15 October 2018 16:27 |   | Untitled page   |
| 15 October 2018 16:27 |   |                 |

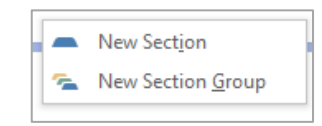

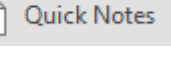

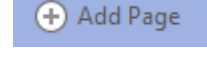

<sup>&</sup>lt;sup>1</sup> For guidance on Copyright see: <u>https://www.abdn.ac.uk/library/support/copyright-216.php</u>

Content can be added in many ways.

#### Text

- Start typing on a Page to create a note container which you can move around.
- Copy and paste text from another document e.g. a word document
- Drag and drop text from websites.
- Right click on a picture with text and choose copy text from picture, paste this text somewhere else in your Notebook.
- Click on To Do Tag under Tags on the Ribbon to create a To Do list.
- Choose Insert Space from the Insert tab to create space between text or containers of text.

#### **Pictures or graphics**

- Copy and paste images from another document e.g. a word document
- Drag and drop images from websites.
- Go to the Insert tab to Insert a picture or Online picture.
- Go to Screen Clipping in the Images section of the Insert tab.

#### File

There are a few ways in which you can insert a file.

- Go to the Insert tab and Spreadsheet
- Choose Insert existing spreadsheet and browse for and select your file
- You get 3 options
  - Attach file
  - Insert spreadsheet
  - $\circ \quad$  or Insert chart or table

Alternatively Go to Insert - File Attachment.

- If the file you choose is an xlxs file, the same options will appear.
- If it is a pdf or doc file, choose either
  - $\circ \quad \text{Attach file or} \quad$
  - o Insert Printout

#### Insert more ...

Choose Table and then size you want or choose new Excel spreadsheet.

Select some text and then choose Insert Link.

You can choose to link to a web page; a location in **OneNote** or a file

# Search and Tag

| You can search within your Notebook or Notebooks using the <b>Search</b> bar.                                        | Search (Ctrl+E)       ✓          Find on This Page (Ctrl+F)         This Section         This Section Group         This Notebook         ✓       All Notebooks         Set This Scope as Default |
|----------------------------------------------------------------------------------------------------|----------------------------------------------------------------------------------------------------|
| You can search for tagged items using the <b>Find Tags</b> option in the Tags section of the Home tab on the ribbon. | Tags Summary       ▼       ×         Search completed       Group tags by:       Tag name       ▼         Show only unchecked items       Important       ∧                                       |
|                                                                                                    | See also<br>Customize tags                                                                                                    |

# Print, share and export

Print

Go to File – Print.

There is an option to Print Preview, within which you can choose whether to print a Page, Group of Pages or Section.

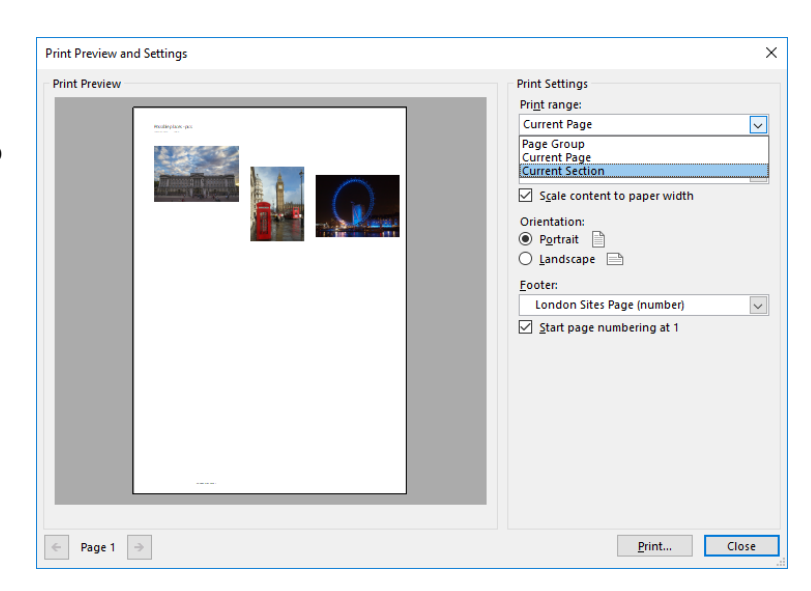

#### Share

If the Notebook is stored on a Shared Drive it can be accessed by anyone who can get to it. To share a Notebook with specific people it should be stored on OneDrive or SharePoint. Permissions can be set to View only or Can Edit.

| ${\mathfrak S}$ | Possible places - pics - OneNote 2016 Stephert, Linda J. ? — |                                                    |            |  |  |
|-----------------|--------------------------------------------------------------|----------------------------------------------------|------------|--|--|
| Info            | Share Notebook                                               |                                                    |            |  |  |
| New             | Holdsy_plan_example                                          |                                                    |            |  |  |
| Open            |                                                              |                                                    |            |  |  |
| Print           | Share                                                        | Share with People                                  |            |  |  |
| Share           | - 0                                                          | Type a name or email address to invite someone     |            |  |  |
| Export          | Share with People                                            | Include a personal message with the invitation     | tan edit ▼ |  |  |
| Send            | Get a Sharing Link                                           |                                                    |            |  |  |
| Account         | Share with Meeting                                           | Require user to sign in before accessing document. |            |  |  |
| Feedback        | Move Notebook                                                | <u></u>                                            |            |  |  |
|                 |                                                              | Share                                              |            |  |  |
|                 |                                                              | Shared with                                        |            |  |  |
|                 |                                                              | SL Stephen, Linda J.<br>Owner                      |            |  |  |

#### Export

If you want to share the contents of a Notebook with someone who does not have **OneNote**, you can Export the file in various formats including Word and PDF.

Again, you can choose to Export a Page, Section or the entire Notebook.

| $\bigotimes$   |                    | Possible places - pics - OneNote 2016        |
|----------------|--------------------|----------------------------------------------|
| Info           | Export             |                                              |
| New<br>Open    | 1. Export Current: | 2. Select Format:                            |
| Print          | Page               | File Types OneNote 2010-2016 Section (*.one) |
| Share          | Section            | Word Document (*.docx)                       |
| Export<br>Send | Notebook           | Word 97-2003 Document (*.doc)                |
|                |                    | PDF (*.pdf)                                  |
| Options        |                    | XPS (*,xps)                                  |
| Feedback       |                    | Single File Web Page (*.mht)                 |
|                |                    | Export                                       |
|                |                    |                                              |
|                |                    |                                              |

# **Further Information and Help**

See OneNote support and OneNote Online support.

Use MyIT to report an issue with the IT Service Desk: https://myit.abdn.ac.uk